Instrukcja logowania

1. wchodzimy na link https://wektorwiedzy.pl/membership-account/

2. Wpisujemy login i hasło,

Loginem jest email użytkownika pod który otrzymał potwierdzenie zakupu. Hasło trzeba nadać samemu, tuż po zakupie. Można nadać je z tego linku, <u>https://wektorwiedzy.pl/login/?action=reset\_pass</u>

UWAGA! Przy ustawieniu nowego hasła lub resecie hasła, system poprosi o dodatkowy login i hasło, jak na zdjęciu poniżej i należy wpisać:

<mark>nazwa użytkownika:</mark> wektorwiedzy <mark>hasło:</mark> wektorwiedzy

Za każdym razem, jak system zapyta o dane do logowania jak na zdjęciu niżej, **to NIE wpisujemy własnych danych**, lecz dane zabezpieczające: wektorwiedzy, wektorwiedzy

| edirect_to=https%3A%2F%2Fwektorwiedzy.pl%2Fmembership-account%2F |  |
|------------------------------------------------------------------|--|
| wektorwiedzy.pl                                                  |  |
| STRONA GŁC Ta witryna prosi o zalogowanie się. NIA? KONTAKT      |  |
| Nazwa użytkownika                                                |  |
| wektorwiedzy                                                     |  |
|                                                                  |  |
| nnym, wieloletnim Hasko                                          |  |
| em w szkoleniach.                                                |  |
| ianizują                                                         |  |
| ie, profesjonalnie Zaloguj się Anuluj                            |  |
| wartosciowe Hasio                                                |  |
|                                                                  |  |
| to, że nie                                                       |  |
| wyłącznie na 🗌 Zapamiętaj mnie                                   |  |
| rze - szukają Zalogujsta                                         |  |
| ań, identyfikują                                                 |  |
| Nisko chylę swoje Resetuj hasło Resetuj hasło                    |  |

4. Jeśli coś nie przechodzi, czyli tak zwanie: nie działa. Należy: Upewnić się czy jest założone konto na naszej platformie, w tym celu wystarczy wejść na link: https://wektorwiedzy.pl/login/?action=reset\_pass wpisać email na który otrzymało się potwierdzenie zamówienia.

Następnie jak wyżej, proszę wpisać dodatkowy login i hasło, czyli: nazwa użytkownika: wektorwiedzy hasło: wektorwiedzy Teraz pojawi się jeden z dwóch komunikatów : Wysłaliśmy Ci link do resetu hasła na maila lub "Niepoprawny adres email"

Jeśli otrzymałeś link na emaila, postępuj zgodnie z instrukcją i pamiętaj o dodatkowym logowaniu/zabezpieczeniu, wektorwiedzy, wektorwiedzy

Jeśli pojawi się informacja,niepoprawny email, upewnij się że jest poprawny., Jeśli jest to juz dasz radę, jak cos nie działa jednak, to proszę skontaktować się z administratorem pod platforma@wektorwiedzy.pl lub opiekunem.